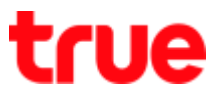

## How to Update Location for True SMART 4G SPEEDY 4.0

1. At Home screen, go to [Settings] 2. Select [More]

| 😵 🖹 18:00                       | TRUE-H 🖬        | 3G 📶 🗎 08:20 |
|---------------------------------|-----------------|--------------|
| Google 🄱                        | การตั้งค่า      | ۹            |
| 10.00                           | ระบบไร้สายและเค | เรือข่าย     |
| 0.00<br>อา. 31 มกราคม           | ViFi            |              |
|                                 | ⊁ ນລູທູຣ        |              |
| Anywhere TrueYou LINE Facebook  | \! ซิมการ์      | ์ด           |
|                                 | 🔘 การใช้        | งานข้อมูล    |
| การดังค่า GoodGames 7-Eleven TH | ••• ເພິ່ມເຫີນ   | 1            |
|                                 | อุปกรณ์         |              |

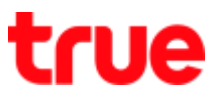

3. Select [Cellular network]

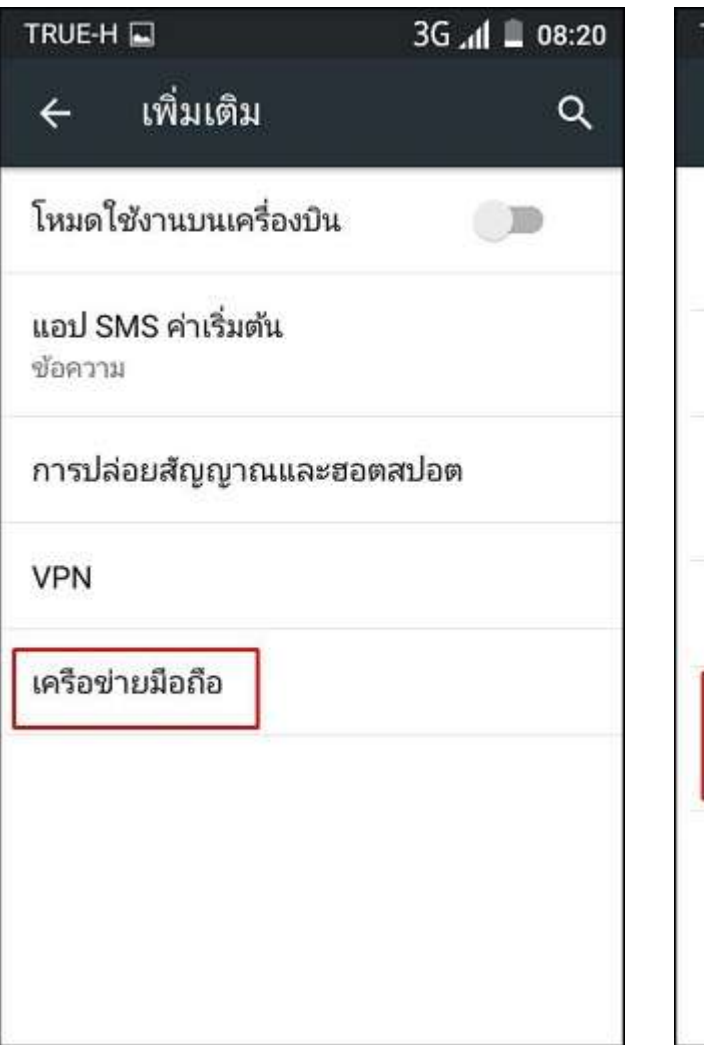

4. And then [Network Operators]

| การโรมมิ่งข้อมูล<br>เชื่อมต่อบริการข้อมูลขะ               | นะโรมมึ่ง 🔘 |
|-----------------------------------------------------------|-------------|
| การปรับแต่งค่า                                            |             |
| ประเภทเครือข่ายที่ด้<br>4G/3G/2G                          | ้องการ      |
| ชื่อจุดเข้าใช้งาน                                         |             |
| <b>ผู้ให้บริการเครือข่าย</b><br>เลือกผู้ให้บริการเครือข่า | าย          |

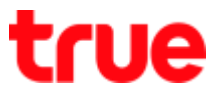

5. Device will search nearby

network, wait a moment

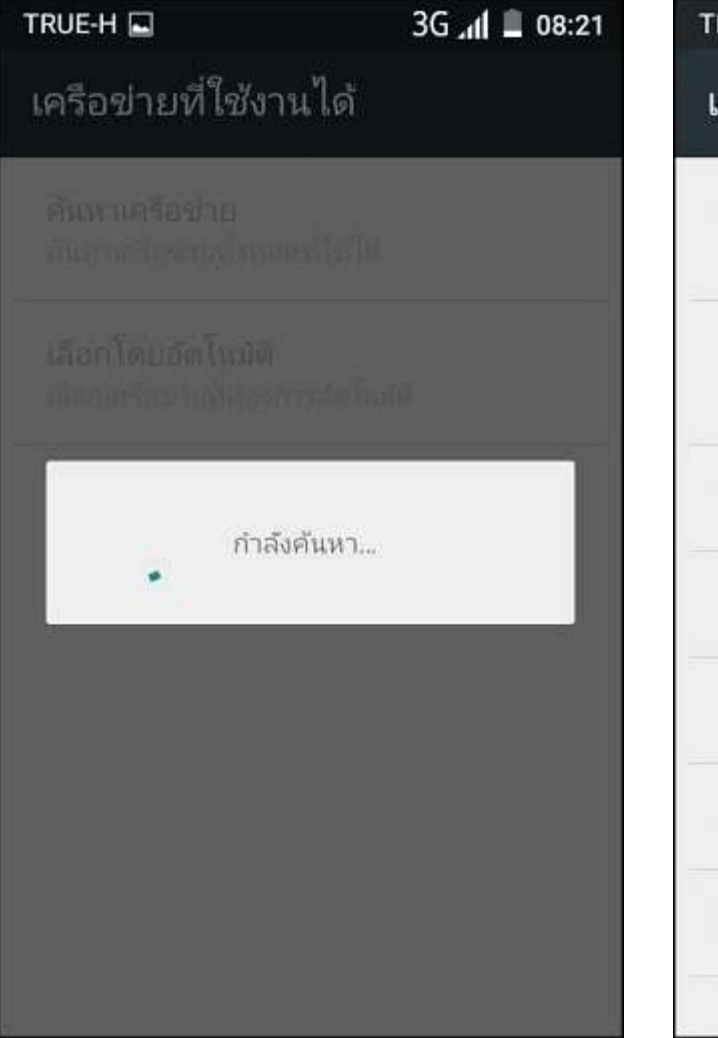

 Select other network which is not True e.g. AIS, Dtac etc.

dtac TriNet 4G

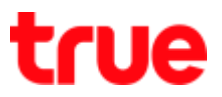

3G 📶 🗎 08:22

Error Cannot connect the network

## now, try again later

|                                                                    | TRUE-H 🖬 3G 📶 .                                    |  |
|--------------------------------------------------------------------|----------------------------------------------------|--|
| เครือข่ายที่ใช้งานได้                                              | เครือข่ายที่ใช้งานได้                              |  |
| <b>ค้นหาเครือข่าย</b><br>ค้นหาเครือข่ายทั้งหมดที่ใช้ได้            | ดันหาเครือช่วย<br>สนะกละไปสะแห่งกละทำไปไป          |  |
| เลือกโดยอัตโนมัติ<br>เลือกเครือข่ายที่ต้องการอัตโนมัติ             | เสอก โดยสดโนมัติ<br>เมื่อบารีกอาเมได้เอากระสะโนสติ |  |
| TH 3G+ 3G                                                          | กำลังลงทะเบียนบน TRUE                              |  |
| TRUE 3G+ 4G                                                        | • 3G+ 4G                                           |  |
| TRUE 3G+ 3G                                                        | TRUE 3G+ 3G                                        |  |
| ไม่สามารถเชื่อมต่อเครือข่ายนี้ได้ในขณะ<br>นี้ ลองอีกครั้งในภายหลัง | AIS 3G 4G                                          |  |
| TH-DTAC 4G                                                         | TH-DTAC 4G                                         |  |
|                                                                    |                                                    |  |

7. After selection but facing the 8. Return to choose TRUE-H and test using again

dtac TriNet 4G